# ISOBAR II

Service Manual

Control Start-Up Procedures

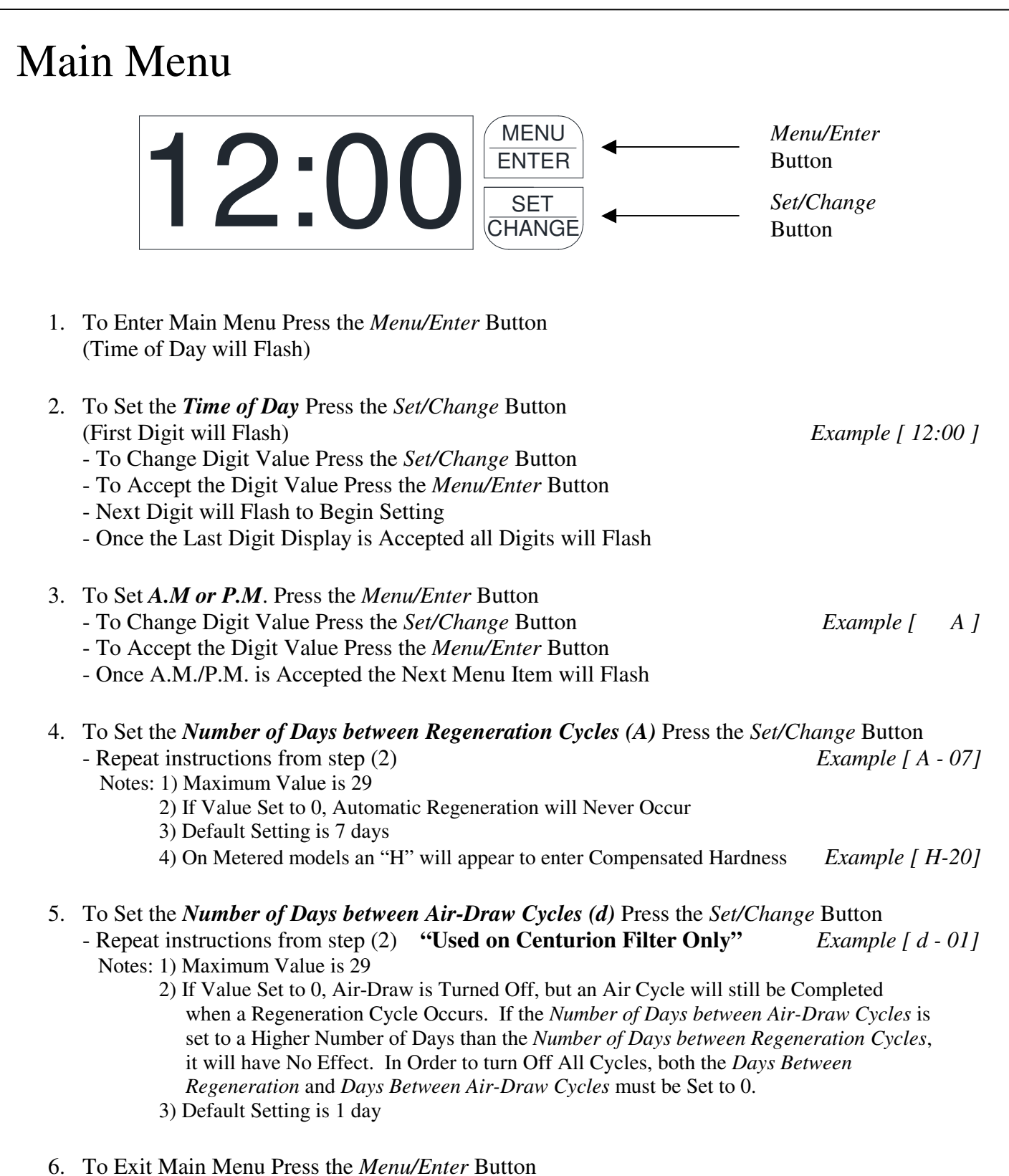

Note: If No Buttons are Pressed for 60 Seconds, the Main Menu will be Exited Automatically.

Control Start-Up Procedures (Cont'd)

# Normal Operation

# 1. Home Display

- Alternates Between the display of Time of Day and Number of Days Until the Next Regeneration.
- *Days Remaining Until the Next Regeneration* will Count Down from the entered Regeneration Day Override Value Until it Reaches 0 Days Remaining.
- A Regeneration Cycle will then be Initiated at the next Designated Regeneration Time
- **Metered** models alternate the *Time of Day and Gallons Left Until the Next Regeneration*. The meter will count down to zero and then regenerate at the scheduled time set.

# 2. Battery Back-Up (Uses a Standard 9-Volt Alkaline Battery)

- Installing the Battery
- Features of Battery Back-Up Maintains the *Time of Day* During Power Failures
  - Notes: 1) During Power Failures, the Display is Turned Off to Conserve Battery Power. However, to Confirm that the Battery is Working, Press Either Button and the Display will Turn On for Five Seconds.
    - 2) If Power Failure Occurs while System is Regenerating, the Isobar II Completes its Current Position and then Pauses Until Power is Restored. The Next Position is then Commenced from its Beginning.
    - 3) When Used without Battery Back-Up, the Unit Acts Like a Standard Valve—When a Power Failure Occurs, the Unit Stops at its Current Point in the regeneration Position and then Restarts at that Point when the Power is Restored. However, the Time will be Offset by the Increment of Time the Unit was without Power.

# **Electronic Connections**

- **P** = Power Supply
- **B** = Powered in Backwash Cycle Only
- S = Powered in Entire Regen. Cycle

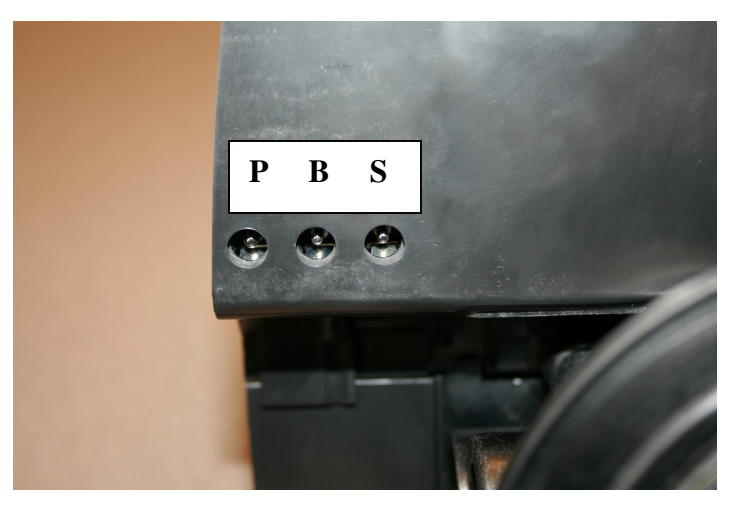

Control Start-Up Procedures (Cont'd)

# Starting Extra Regeneration Cycle 1. To Start Delayed Extra Cycle Example [ 1] - If Days Remaining Until Next Regeneration does not Read '1', Press and Hold the Set/Change Button for 3 Seconds Until the Display Reads '1' or '0000' on metered models - Regeneration Cycle will Initiate at the Next Designated Regeneration Time 2. To Start Immediate Extra Cycle → First Complete Above Step - With Days Remaining Until the Next Regeneration at '1' or '0000' - Press and Hold the Set/Change Button - After 3 Seconds the Regeneration Cycle will Begin 3. To Fast Cycle Thru Regeneration → First Complete Above 2 Steps Note: Fast Cycling is Not Necessary unless Desired to Manually Step Through Each Cycle Step - Press and Hold the Set/Change Button for 3 Seconds to Advance to the Next Cycle Step

# **Softeners**

Step 1: Backwash Step 2: Brine and Rinse Step 3: Rapid Rinse Step 4: Brine Refill

# **Filters**

Step 1: Backwash Step 2: Rest Step 3: Rapid Rinse Step 4: Not used

Control Start-Up Procedures (Cont'd)

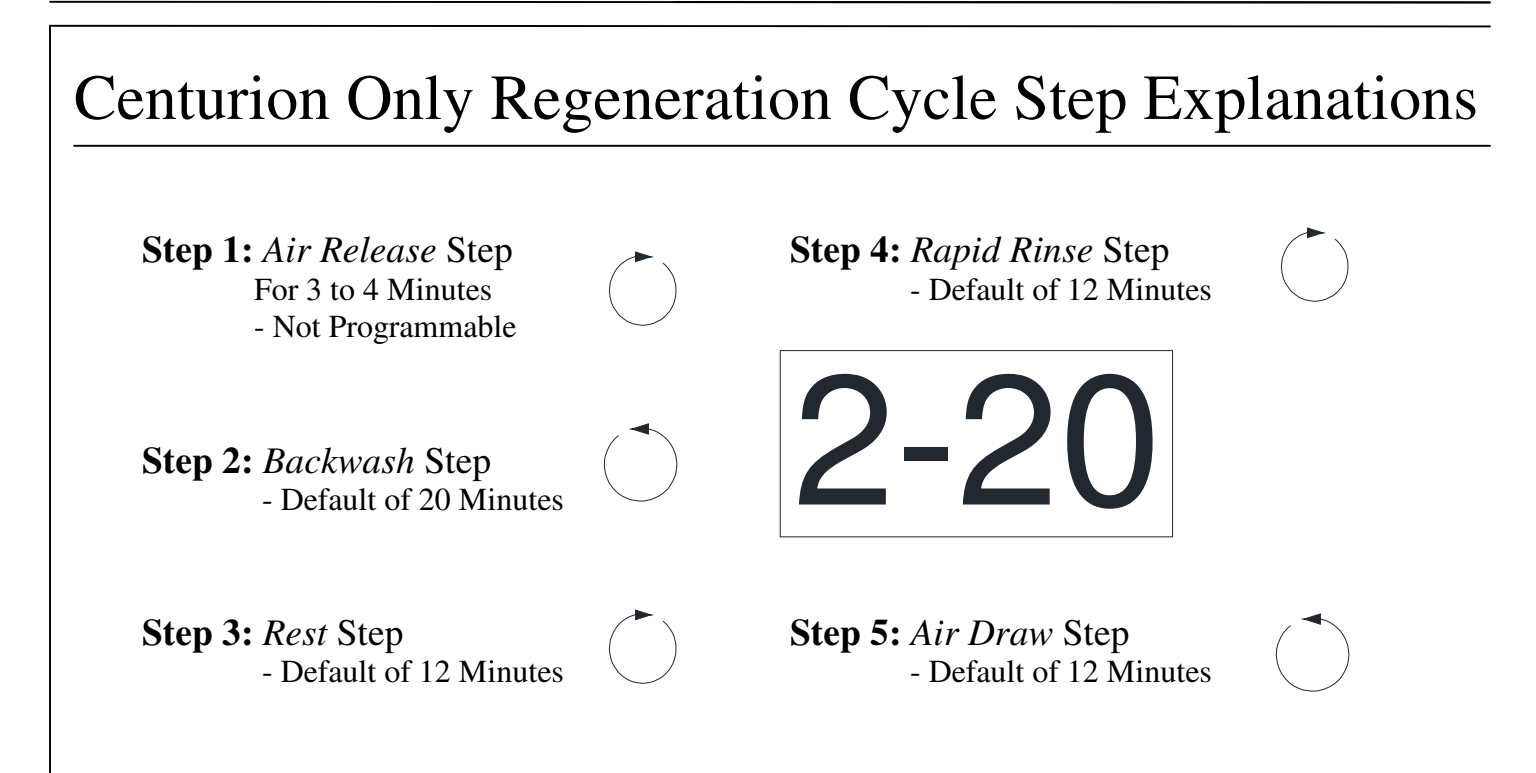

# Notes:

- When the Valve is Between Positions, the Display will Flash the Number of the Step it is Moving Towards.
- The Default Time at Which a Regeneration will Occur is 2:00 A.M.

**New feature:** The Motor's Run Direction During a Particular Regeneration Cycle Step is Indicated by the Rotation Direction of the Last 2 Digit Displays.

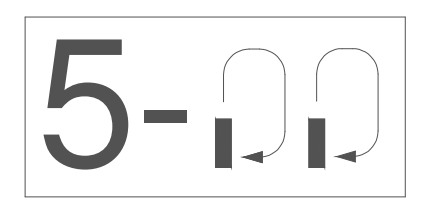

Control Start-Up Procedures (Cont'd)

# Final Set-Up

With Proper Valve Operation Verified:

- 1. Add water to the top of the air check. Manually step the valve to the Brine Draw Position and allow the valve to draw water from the brine tank until it stops. Note: The air check will check at approximately the midpoint of the screened intake area.
- 2. Next, manually step the valve to the Brine Refill Position and allow the valve to return to Service automatically.
- 3. With the valve in Service, check that there is about 3.0' to 5.0' above the grid in the brine tank, if used.
- 4. Fill the brine tank with salt to complete Set-Up. The control will run automatically.

# Error Codes

There are four (4) error codes which could indicate a possible problem with the control valve:

Error 2 - Homing slot expected. Valve will begin searching for home (Normal operation continues)

- Error 3 Encoder is not sending a signal (Valve requires service to continue)
- Error 4 Unable to find homing slot (Valve requires service to continue)
- Error 5 Motor overload (stalled position or shorted motor) (Valve requires service to continue)

Error 5 Explanation: The unit thinks the motor is locked. This can only happen when the valve is running the motor, it is not seeing any encoder slots, and the motor is overloaded. This usually alerts the presence of corrosion inside the valve clogging the system

# Master Programming Mode

To Enter Master Programming Mode, Press and Hold both Buttons for 5 Seconds.

Note: all Master Programming functions have been preset at the factory. Unless a

change is desired, it is NOT necessary to enter Master Programming Mode.

## 1. **Regeneration Type** (t)

- This Display is used to set the Regeneration Type. This option setting is identified by the letter 't' in the left digit. There are two possible settings:
- **Timeclock / Filter Delayed** The control will determine that regeneration is required when the set regeneration time has been reached. The regeneration frequency setting will determine which days a regeneration cycle will be initiated. Example (t - c)
- Meter Delayed (Demand) The control will determine that a regeneration is required when the available volume of softened water drops to or below zero. Regeneration is to begin at the scheduled time set. Example (t - - d)
  - The Set/Change button will adjust this value. To accept the digit value press the Menu/Enter button.

### Regeneration Day Override (A) – Meter Mode Only 2.

- Press Menu/Enter button. This display is used to set the maximum amount of time (in days) the unit can be in service without a regeneration. This option setting is identified by the letter 'A' in the left digit. Regeneration will begin at the scheduled time. A setting of zero will cancel this feature.
- Example: Override every 7 days (A-07) or Cancel setting (A-00) Maximum setting is 29.

# 3. To Set *Regeneration Time (r)*

- The time of day at which a regeneration may take place is designated by the letter 'r'.
- The first display digit indicates A.M or P.M. To change the value press the Set/Change button.
- Press Menu/Enter button to accept the value and move to the next digit.
- The second and third display digits indicate the hour at which the regeneration will occur.
- Change the Digits with the Set/Change button and accept with the Menu/Enter button.
- After the entire display flashes, press the Menu/Enter button to move to the next menu item.

## 4. To Set Regeneration Cycle Step Times (2)(3)(4)(5)

- The next 4 displays set the duration of time in minutes for each regeneration cycle step.

- The step number which is currently modifiable is indicated on the far left of the display screen.
- The number of minutes allotted for the selected regeneration step is displayed on the far right.
- Change the digits values using the Set/Change and Menu/Enter buttons as described above.

Note on Air-Draw Cycle (5): Centurion Filter Only

The longer the unit is set to remain in the air-draw cycle (5), the more air is drawn into the system. A default setting of 12 minutes draws air down to the level of a normal resin bed height and then returns the unit to the home display. If the system needs more air, increase the time setting for step (5) or change the number of days between air-draw cycles to 2-3 days (or lower than your current setting). There is no way to view the number of days until the next air draw will take place.

# Example [ # - 20]

# Example [r 12A]

## 5. System Capacity in Grains (c) – Meter Mode Only

Press the Menu/Enter button. This display is used to set the system capacity in grains and is used in conjunction with the hardness setting to calculate total gallons of treated water available between regenerations. This option is identified by the letter 'c' in the left digit. The maximum value for this item is 399.
 Example: 32,000 grain capacity (c 032)

 To Exit the Master Programming Mode Press the *Menu/Enter* Button Note: If no buttons are pressed for 60 seconds, the Master Programming Mode will be exited automatically.

# Master Programming Mode Flow Chart

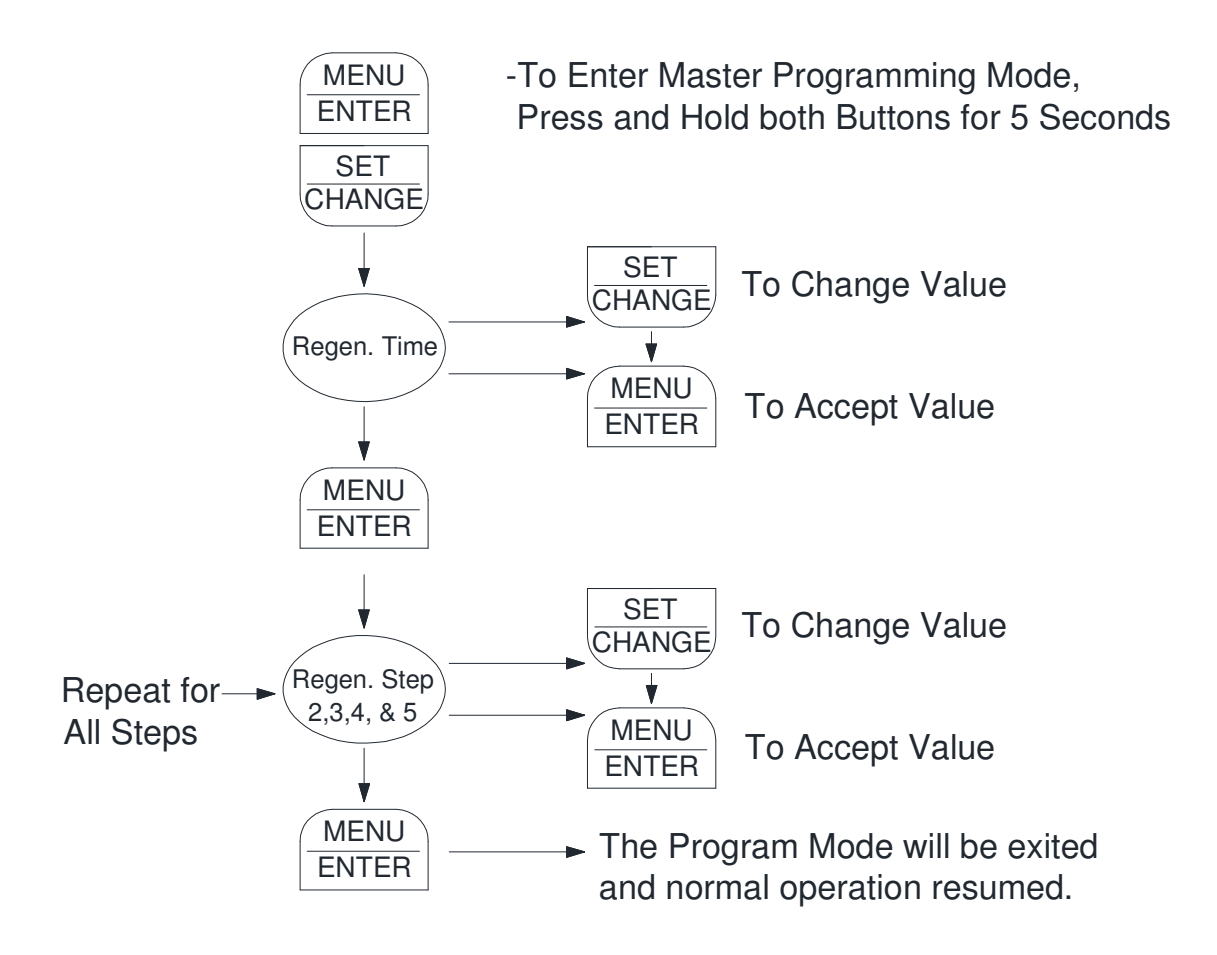

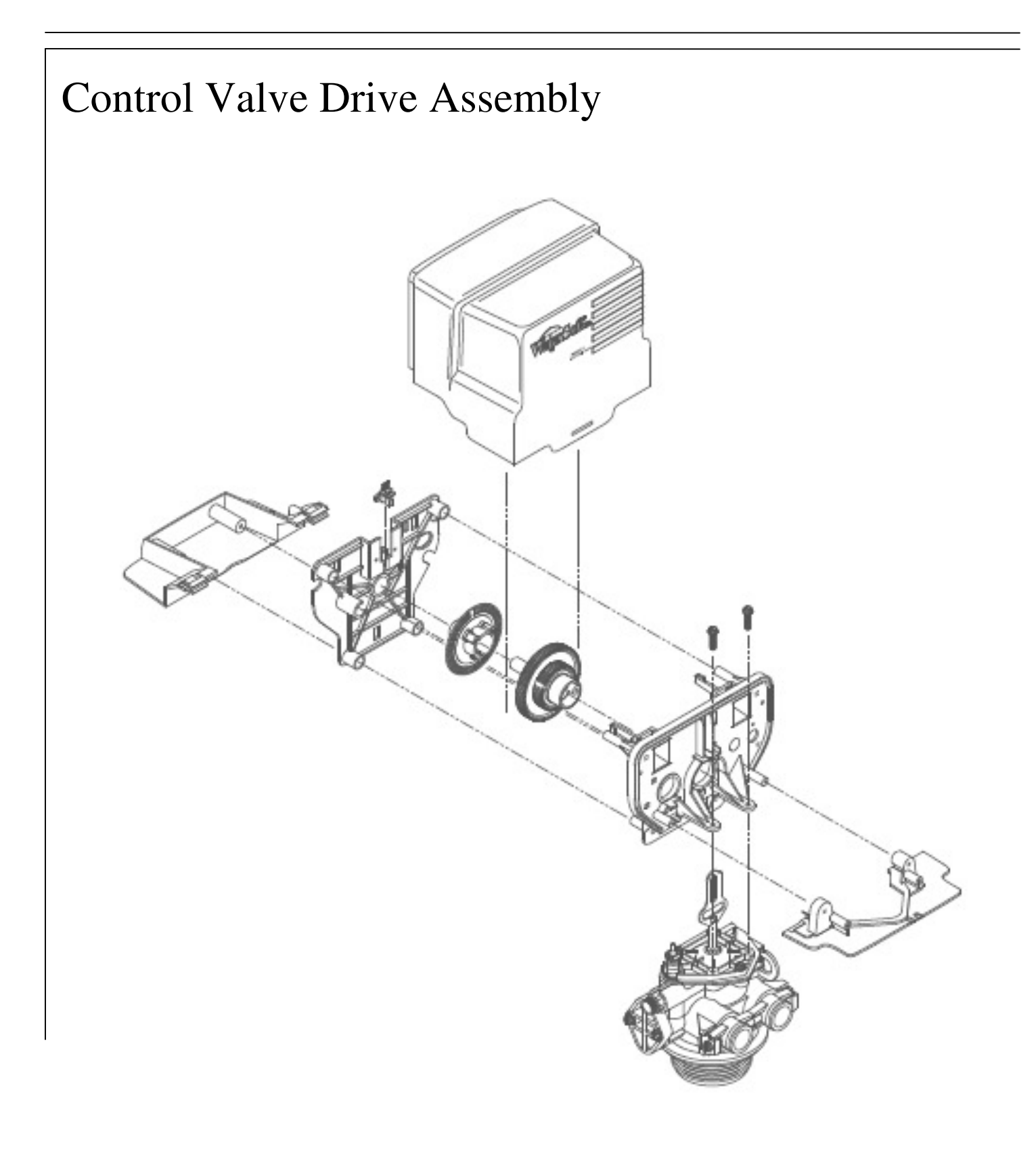

|    | Part Number            | <b>Description</b>        |
|----|------------------------|---------------------------|
| 1  | 20111X001              | Slide Cover               |
| 2  | 20111X002              | Front Bracket             |
| 3  | 20001X124              | Encoder                   |
| 4  | 20001X004              | Front Plate               |
| 5  | 20001X007              | Encoder Wheel             |
| 6  | 20001X120              | Main Gear                 |
| 7  | 20001X001              | Screws Power Head         |
| 8  | 20001X005              | Back Plate                |
| 9  | 20111X003              | Back Bracket              |
| 10 | VH1-B (Softeners)      | Body Assembly             |
|    | VH2-B (Filters)        | Body Assembly             |
| 11 | EVB-015                | Elec. Board Soft & Filter |
|    | EVB-015-CF             | Elec. Board Centurion     |
|    | 20111X012              | Nipple Check Valve        |
|    | 20111X009              | Air Injector Assembly     |
|    | 20111X013              | Air Injector O-Ring       |
|    | EVB-010 MTR PA         | Motor                     |
|    | EVB-015 MTR            | Centurion Motor           |
|    | 20111X010              | Electronic Housing Cover  |
|    | 20111X007              | Electronic Housing Buttor |
|    | L-Iso2S, L-Iso2F, L-CF | Electronic Housing Label  |

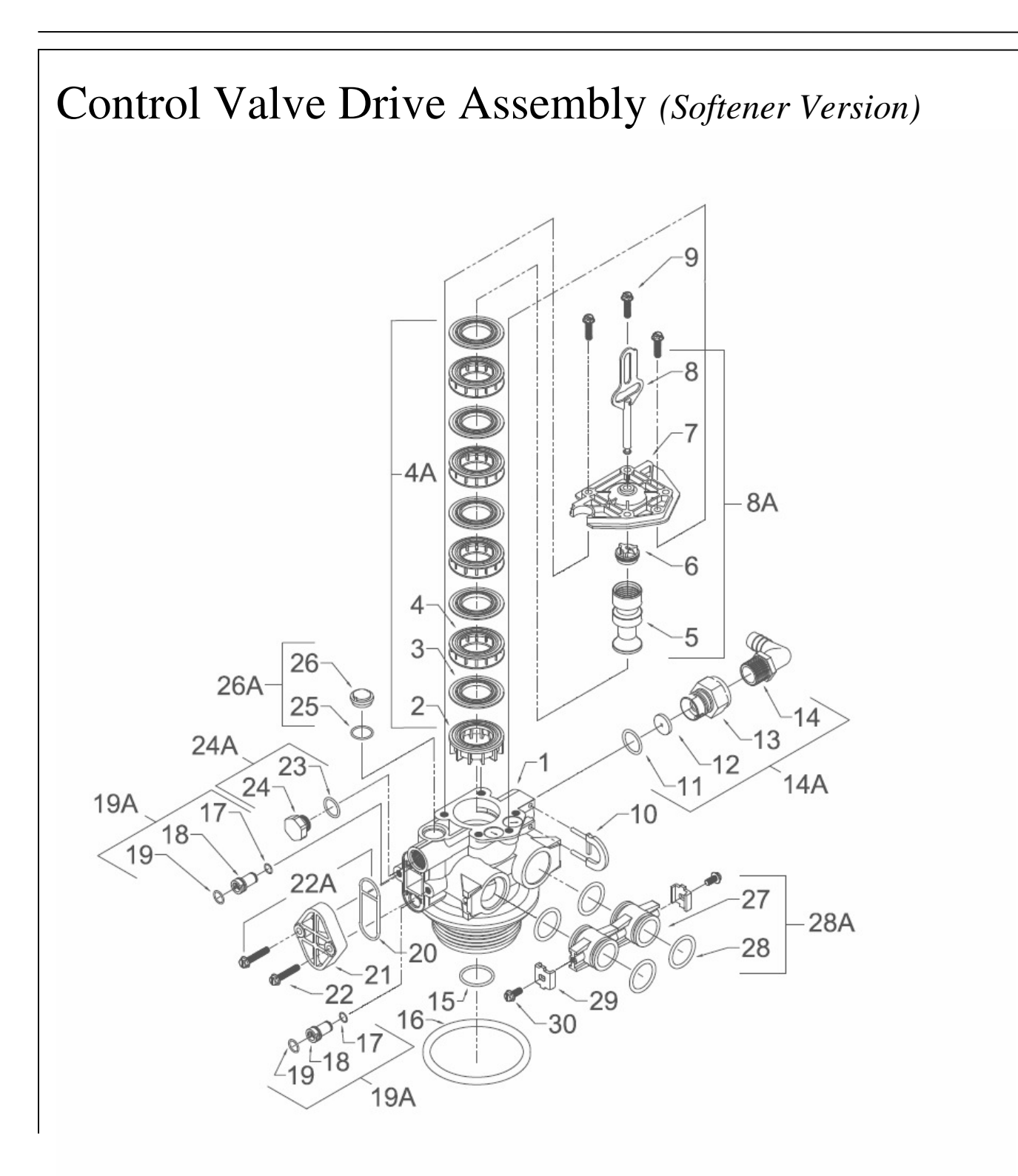

# Control Valve Drive Assembly Parts List (Softener Version)

| Ref<br># | Description                                                             | Part #    | Qty |
|----------|-------------------------------------------------------------------------|-----------|-----|
| 0        | Valve Body Complete                                                     | 20001X200 | 1   |
| 1        | Valve Body Only                                                         | 20001X201 | 1   |
| 2        | End Spacer                                                              | N/S       | 1   |
| 3        | Seal                                                                    | N/S       | 5   |
| 4        | Spacer                                                                  | N/S       | 4   |
| 4A       | Seal & Spacer Kit -<br>Incl. (1) #2, (5) #3, & (4) #4                   | 20001X232 | 1   |
| 5        | Down Flow Piston                                                        | N/S       | 1   |
| 6        | Piston End Rod Retainer                                                 | N/S       | 1   |
| 7        | End Plug Assembly                                                       | N/S       | 1   |
| 8        | Piston Arm                                                              | N/S       | 1   |
| 8A       | Piston Assembly -<br>Incl. (1) EA. #5 Through #8                        | 20001X231 | 1   |
| 9        | Hex Washer HD. 10-24 X 13/16" Screw                                     | N/S       | 3   |
| 10       | Drain Retainer                                                          | 20001X214 | 1   |
| 11       | O-Ring                                                                  | 20251X254 | 1   |
| 12       | Flow Control Button 1.5 GPM                                             | 20251X266 | 1   |
|          | Flow Control Button 2.0 GPM                                             | 20251X267 | 1   |
|          | Flow Control Button 2.4 GPM                                             | 20251X268 | 1   |
|          | Flow Control Button 3.0 GPM                                             | 20251X269 | 1   |
|          | Flow Control Button 3.5 GPM                                             | 20251X270 | 1   |
|          | Flow Control Button 4.0 GPM                                             | 20251X271 | 1   |
|          | Flow Control Button 5.0 GPM                                             | 20251X272 | 1   |
|          | Flow Control Button 7.0 GPM                                             | 20251X274 | 1   |
| 13       | Plastic Flow Control Housing                                            | N/S       | 1   |
| 14       | Drain Line Fitting 90° Elbow<br>1/2" NPT X 1/2" Tubing                  | 20251X255 | 1   |
| 14A      | Flow Control Assembly - Specify GPM on<br>Incl. (1) EA. #11 Through #14 | Order     |     |
|          | Flow Control Assembly 1.5 GPM - PVC                                     | 20251X256 | 1   |
|          | Flow Control Assembly 2.0 GPM - PVC                                     | 20251X257 | 1   |
|          | Flow Control Assembly 2.4 GPM - PVC                                     | 20251X258 | 1   |
|          | Flow Control Assembly 3.0 GPM - PVC                                     | 20251X259 | 1   |
|          | Flow Control Assembly 3.5 GPM - PVC                                     | 20251X260 | 1   |
|          | Flow Control Assembly 4.0 GPM - PVC                                     | 20251X261 | 1   |
|          | Flow Control Assembly 5.0 GPM - PVC                                     | 20251X262 | 1   |
|          | Flow Control Assembly 7.0 GPM - PVC                                     | 20251X264 | 1   |

| 15  | O-Ring                                                                                | 20561X204    | 1 |
|-----|---------------------------------------------------------------------------------------|--------------|---|
| 16  | O-Ring                                                                                | 20001X215    | 1 |
| 17  | O-Ring                                                                                | N/S          | 2 |
| 18  | Injector Plug                                                                         | N/S          | 1 |
| 19  | O-Ring                                                                                | N/S          | 2 |
| 19A | Injector Plug & O-Ring Assembly -<br>Incl. (1) EA. #17 Through #19                    | 20001X217    | 1 |
| 20  | Injector Seal                                                                         | 20001X224    | 1 |
| 21  | Injector Cap                                                                          | 20001X223    | 1 |
| 22  | 10-24 X 1 Hex Washer HD Screw                                                         | 20001X226    | 2 |
| 22A | 22A Filter Conversion Kit -<br>Incl. (1) EA. #19A, #24A,<br>#26A, #20, #21, & (2) #22 |              | 1 |
| 23  | O-Ring                                                                                | N/S          | 1 |
| 24  | Filter Plug                                                                           | N/S          | 1 |
| 24A | O-Ring & Filter Plug Assembly -<br>Incl. (1) EA. #23 & #24                            | 20001X229    | 1 |
| 25  | O-Ring                                                                                | N/S          | 1 |
| 26  | Brine Valve Cap                                                                       | N/S          | 1 |
| 26A | O-Ring & Brine Valve Cap Assembly                                                     | 20001X230    | 1 |
|     |                                                                                       |              |   |
| It  | ems #27 Through #30 Used Only With Clock                                              | Regeneration |   |
| 27  | Adapter Coupling                                                                      | N/S          | 2 |
| 28  | O-Ring                                                                                | 20561X216    | 4 |
| 28A | Adapter Coupling & O-Ring Assembly -<br>Incl. (1) #27 & (2) #28                       | 20561X215    | 1 |
| 29  | Mounting Clip                                                                         | 20561X201    | 2 |
| 30  | 8-18 X 5/8" Hex Washer HD Screw                                                       | 20561X217    | 2 |

N/S Indicates Non-Stocked Item Shaded Ref # Indicates Assembly or Kit

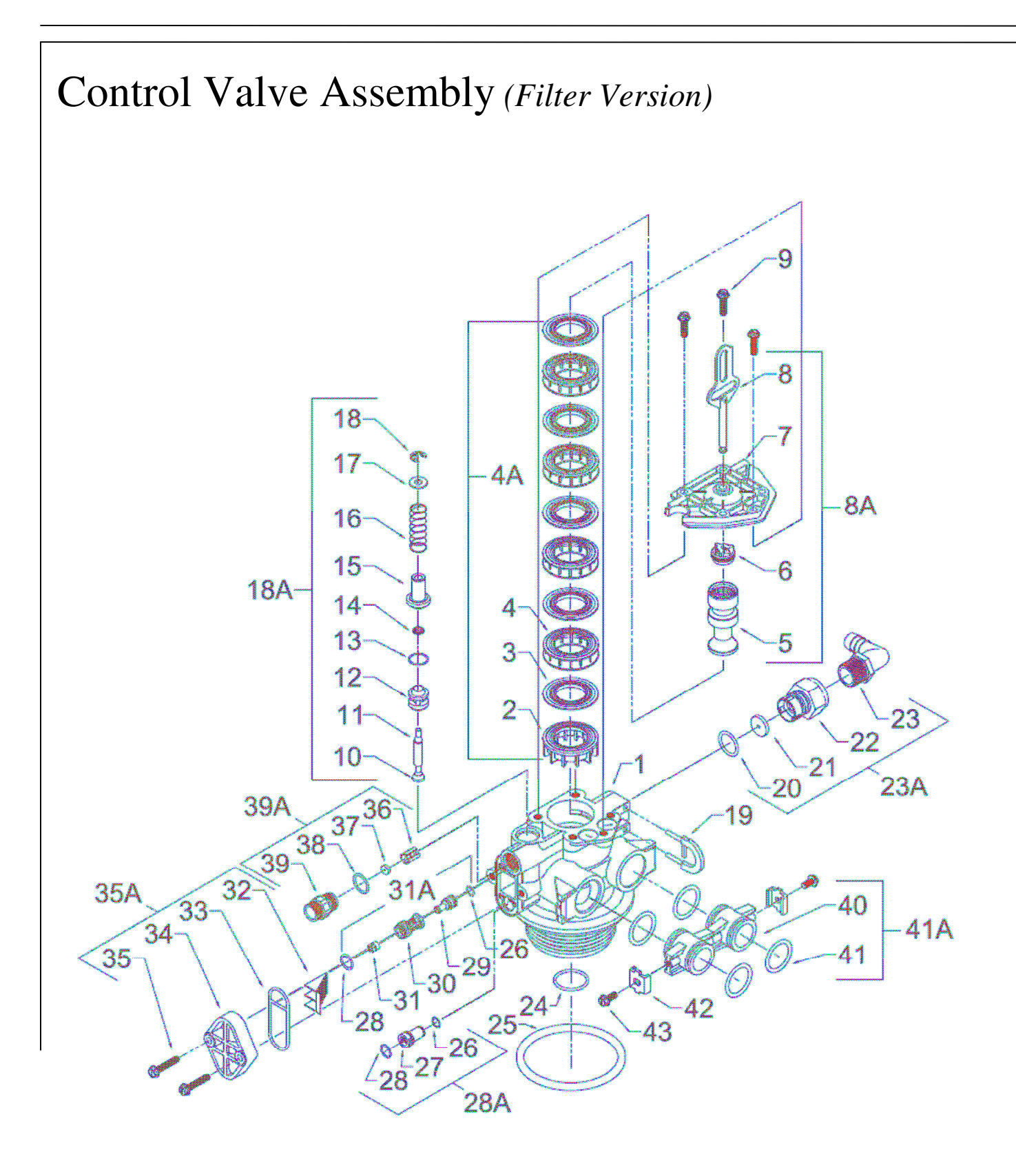

# Control Valve Drive Assembly Parts List (Filter Version)

| Ref<br># | Description                                                    | Part #     | Qty |
|----------|----------------------------------------------------------------|------------|-----|
| 0        | Valve Body Complete                                            | 20001X200  | 1   |
| 1        | Valve Body Only                                                | 20001X201  | 1   |
| 2        | End Spacer                                                     | N/S        | 1   |
| 3        | Seal                                                           | N/S        | 5   |
| 4        | Spacer                                                         | N/S        | 4   |
| 4A       | Seal & Spacer Kit -                                            | 20001X232  | 1   |
|          | Incl. (1) #2, (5) #3, & (4) #4                                 |            |     |
| 5        | Down Flow Piston                                               | N/S        | 1   |
| 6        | Piston End Rod Retainer                                        | N/S        | 1   |
| /        | End Plug Assembly                                              | N/S        | 1   |
| 8        | Piston Arm                                                     | N/S        | 1   |
| 8A       | Piston Assembly -                                              | 20001X231  | 1   |
| 0        | Incl. (1) EA. #5, #6, #7, & #8<br>Hey Washer HD 10-24 X 13/16" |            |     |
| 9        | Screw                                                          | N/S        | 3   |
| 10       | Brine Valve Seat                                               | N/S        | 1   |
| 11       | Brine Valve Stem                                               | N/S        | 1   |
| 12       | Brine Valve Spacer                                             | N/S        | 1   |
| 13       | O-Bing                                                         | N/S        | 1   |
| 14       | Quad Ring                                                      | N/S        | 1   |
| 15       | Brine Valve Can                                                | N/S        | 1   |
| 16       | Brine Valve Spring                                             | N/S        | 1   |
| 17       | Plain Nylon Washer                                             | N/S        | 1   |
| 18       | Retaining Ring                                                 | N/S        | 1   |
| 18A      | Brine Assembly -                                               | 20001X210  | 1   |
|          | Incl. (1) EA. #10 Through #18                                  | 20002/220  | -   |
| 19       | Drain Retainer                                                 | 20001X214  | 1   |
| 20       | O-Ring                                                         | 20251X254  | 1   |
| 21       | Flow Control Button 1.5 GPM                                    | 20251X266  | 1   |
|          | Flow Control Button 2.0 GPM                                    | 20251X267  | 1   |
|          | Flow Control Button 2.4 GPM                                    | 20251X268  | 1   |
|          | Flow Control Button 3.0 GPM                                    | 20251X269  | 1   |
|          | Flow Control Button 3.5 GPM                                    | 20251X270  | 1   |
|          | Flow Control Button 4.0 GPM                                    | 20251X271  | 1   |
|          | Flow Control Button 5.0 GPM                                    | 20251X272  | 1   |
|          | Flow Control Button 7.0 GPM                                    | 20251X274  | 1   |
| 22       | Plastic Flow Control Housing                                   | N/S        | 1   |
| 23       | Drain Line Fitting 90° Elbow                                   | 20251X255  | 1   |
|          | 1/2" NPT X 1/2" Tubing                                         |            |     |
| 23A      | Flow Control Housing - Specify GPM                             | l on Order |     |
|          | Elow Control Accombly 1 5 CDM                                  |            |     |
|          |                                                                | 20251X256  | 1   |
|          | Flow Control Assembly 2.0 GPM -                                |            |     |
|          | PVC                                                            | 20251X257  | 1   |
|          | Flow Control Assembly 2.4 GPM -                                | 202517250  | 1   |
|          | PVC                                                            | 202517258  | T   |
|          | Flow Control Assembly 3.0 GPM -<br>PVC                         | 20251X259  | 1   |
|          | Flow Control Assembly 3.5 GPM -                                | 20251X260  | 1   |
|          | Flow Control Assembly 4.0 GPM -                                | 20251X261  | 1   |
|          | PVC                                                            |            | -   |
|          | PIOW CONTROL ASSEMBLY 5.0 GPM -<br>PVC                         | 20251X262  | 1   |
|          | Flow Control Assembly 7.0 GPM -<br>PVC                         | 20251X264  | 1   |

| Ref<br>#                      | Description                      | Part #    |
|-------------------------------|----------------------------------|-----------|
| 24                            | O-Ring                           | 20561X204 |
| 25                            | O-Ring                           | 20001X215 |
| 26                            | O-Ring                           | N/S       |
| 27                            | Injector Plug                    | N/S       |
| 28                            | O-Ring                           | N/S       |
| 28A                           | Injector Plug & O-Ring           | 20001X217 |
|                               | Assembly -                       |           |
|                               | Incl. (1) EA. #26, Through       |           |
|                               | #28                              |           |
| 29                            | Injector Throat                  | N/S       |
| 30                            | Injector Nozzle                  | N/S       |
| 31                            | Vortex Generator                 | N/S       |
| 31A                           | Injector Assembly - Specify Size | 20001X219 |
|                               | Incl. (1) EA. #26, & #28 Throug  |           |
|                               | #31                              |           |
| 32                            | Injector Screen                  | 20001X222 |
| 33                            | Injector Seal                    | 20001X224 |
| 34                            | Injector Cap                     | 20001X223 |
| 35                            | 10-24 X 1 Hex Washer HD          | 200018226 |
|                               | Screw                            | 200017220 |
| 35A                           | Injector Kit - Specify Size -    | 20001X220 |
|                               | Incl. (1) EA.                    |           |
|                               | #31A, #32, #33, #34, & (2)       |           |
|                               | #35                              |           |
| 36                            | BLFC Button Retainer             | 20561X240 |
| 37                            | 5 GPM BLFC Button                | 20251X318 |
| 38                            | O-Ring                           | 20561X239 |
| 39                            | BLFC Adapter                     | 20561X241 |
| 39A                           | BLFC Assembly .5 GPM -           | 20001X228 |
| Incl. (1) EA. #36 through #39 |                                  |           |

| Item | Items #40 Through Used Only With Clock Regeneration |           |   |  |
|------|-----------------------------------------------------|-----------|---|--|
| 40   | Adapter Coupling                                    | N/S       | 2 |  |
| 41   | O-Ring                                              | 20561X216 | 4 |  |
| 41A  | Adapter Coupling & O-Ring                           | 20561X215 | 1 |  |
|      | Assembly -                                          |           |   |  |
|      | Incl. (1) #40 & (2) #41                             |           |   |  |
| 42   | Mounting Clip                                       | 20561X201 | 2 |  |
| 42   | 8-18 X 5/8" Hex Washer HD                           | 205617217 | n |  |
| 45   | Screw                                               | 202017217 | Z |  |

N/S Indicates Non-Stocked Item Shaded Ref # Indicates Assembly or Kit

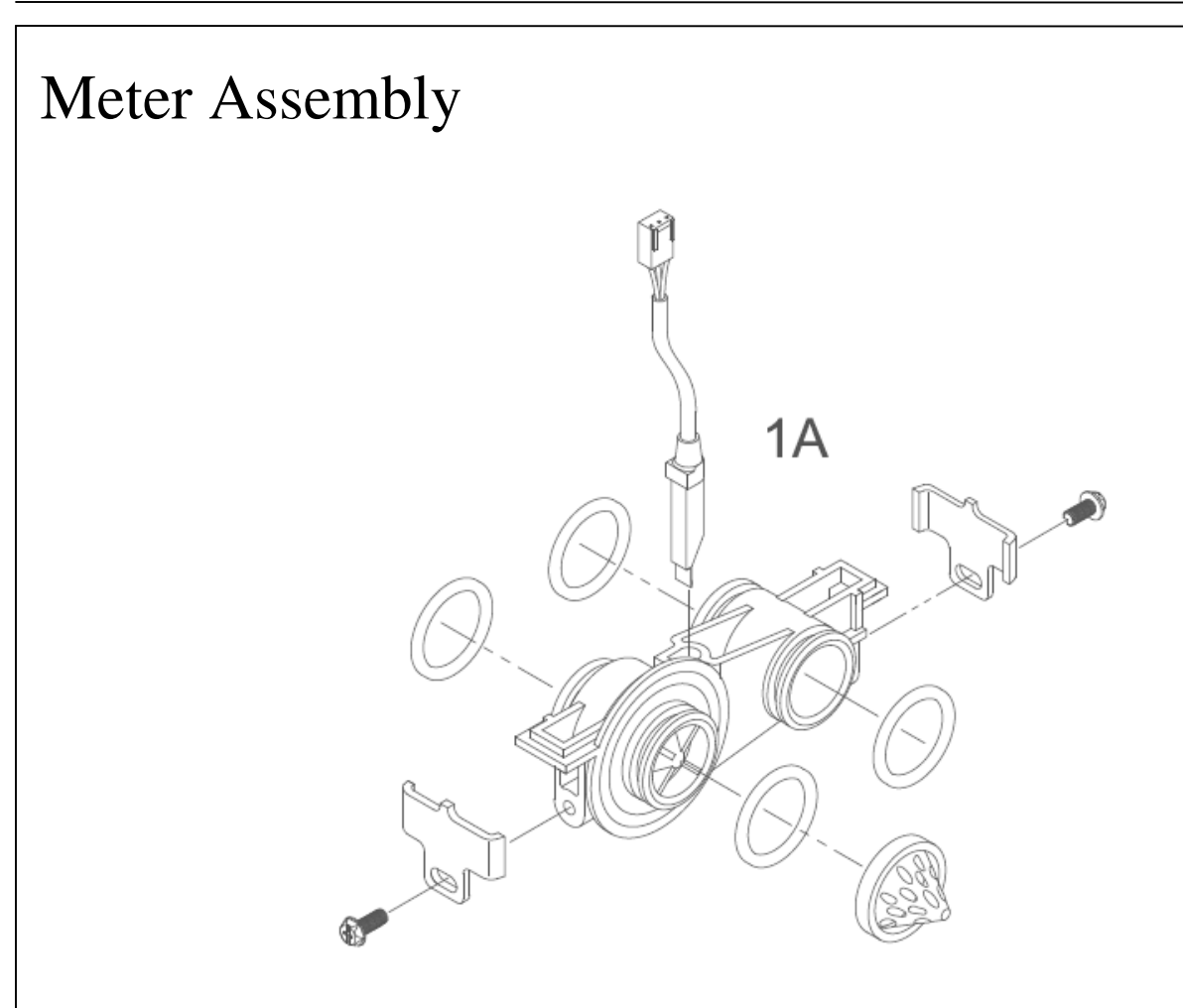

# Meter Assembly Parts List

| Ref<br># | Ref<br># Description             |           | Qty |
|----------|----------------------------------|-----------|-----|
| 1A       | Meter Assembly, Turbine Complete | 20564X200 | 1   |

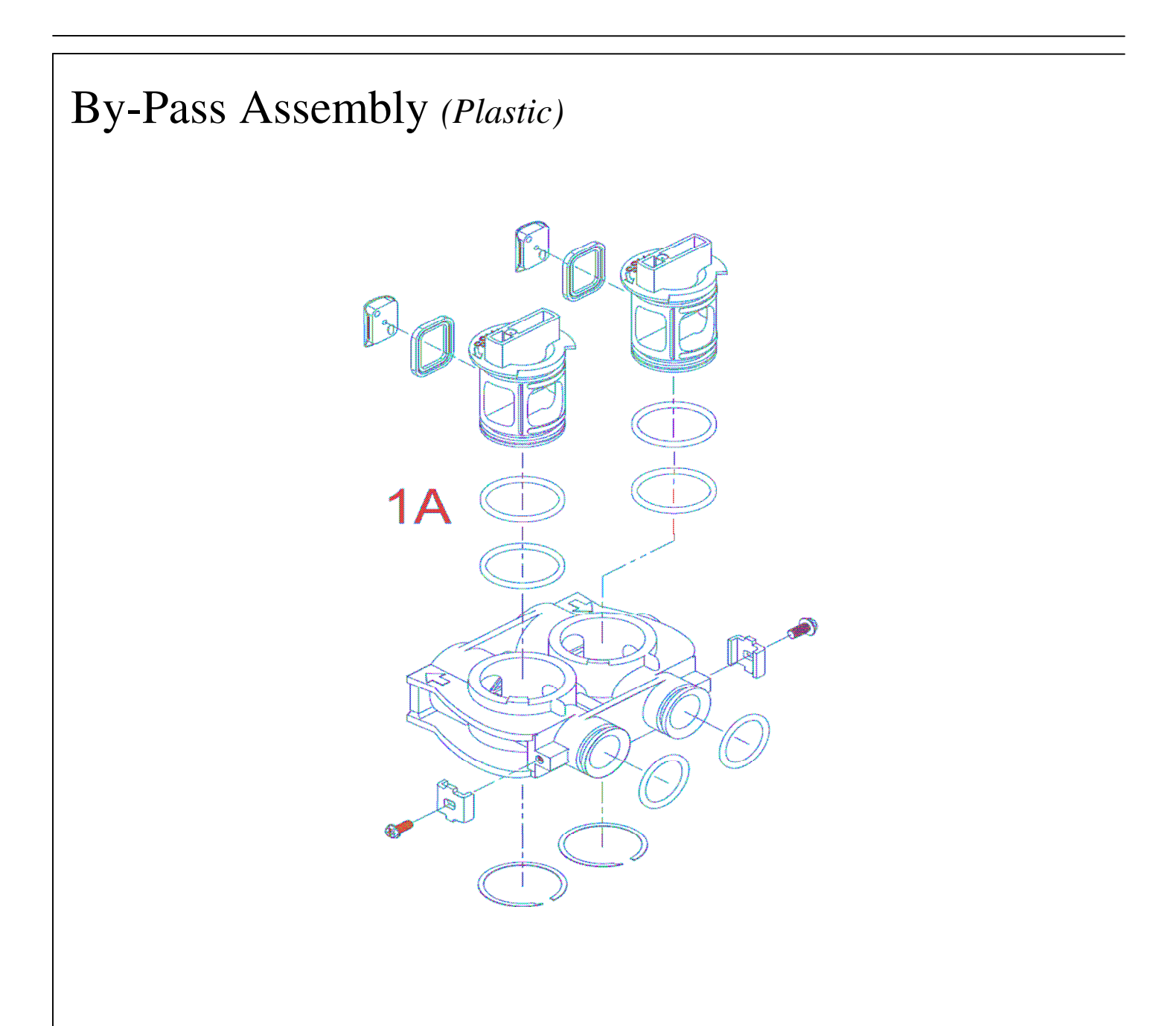

| Ref<br># | Ref<br># Description          |           | Qty |
|----------|-------------------------------|-----------|-----|
| 1        | Plastic Bypass Valve Assembly | 20561X292 | 1   |

# By-Pass Assembly (Stainless Steel)

| Ref<br># | Description                       | Part #    | Qty |
|----------|-----------------------------------|-----------|-----|
| 1        | Bypass Valve 3/4" Stainless Steel | 20561X270 | 1   |
|          | Bypass Valve 1" Stainless Steel   | 20561X283 | 1   |

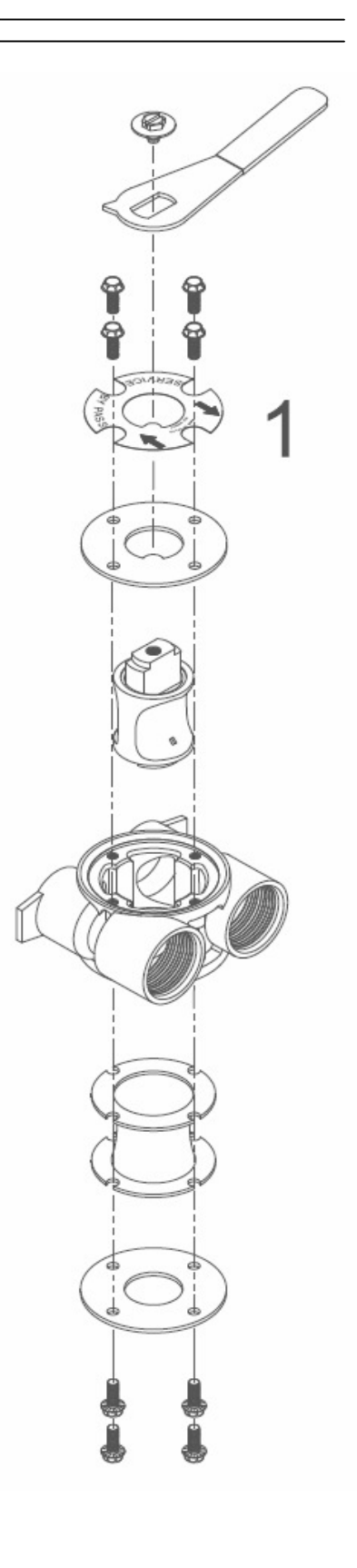

# Service Instructions

## A. <u>General Preliminary Instructions</u>—PERFORM BEFORE ALL SERVICING OPERATIONS!

1. Turn off water supply to conditioner:

- If the conditioner installation has a "three valve" by-pass system, first open the valve in the by-pass line, then close the valves at the conditioner inlet and outlet.
- > If the conditioner has an integral by-pass valve, put it in the by-pass position.
- > If there is only a shut-off valve near the conditioner inlet, close it.
- 2. Relieve water pressure in the conditioner by stepping the control into the backwash position momentarily. Return the control to the service position.
- 3. Unplug electrical cord from outlet.
- 4. Disconnect brine tube and drain line connections at the injector body.

## B. To Replace Brine Valve (need first A1-A3?)

- 1. Remove the control valve back cover. Disconnect the meter signal wire from the meter
- 2. Remove screw and washer at drive yoke. Remove powerhead mounting screws. The entire powerhead assembly will now lift off easily.
- 3. Remove piston retaining plate screws and pull upward on end of piston yoke until assembly is out of valve.
- 4. Pull brine valve from injector body, also remove and discard O-ring at bottom of brine valve hole.
- 5. Apply silicone lubricant to new O-ring and reinstall at bottom of brine valve hole.
- 6. Apply silicone lubricant to O-ring on new Brine valve assembly and press into brine valve hole, shoulder on bushing should be flush with injector body.
- Insert screws through injector cap and into mating holes in the valve body. Tighten screws.
- 8. Reconnect brine tube and drain line.
- 9. Return by-pass or inlet valving to normal service position. Water pressure should now be applied to the conditioner, and any by-pass line shut off.
- 10. Check for leaks at all seal areas. Check drain seal with the control in the backwash position.
- 11. Plug electrical cord into outlet.
- 12. Set time of day and cycle the control valve manually to assure proper function. Make sure control valve is returned to the service position.
- 13. Make sure there is enough salt in the brine tank.
- 14. Start regeneration cycle manually if water is hard.

## C. <u>To Replace Injectors and Screen</u> (need first A1-A3?)

- 1. Remove injector cap screws, remove cap and discard gasket. Remove vortex generator from end of the injector assembly.
- 2. Remove injector assembly. Apply silicone lubricant to new injector assembly O-rings and install. Be sure to push injector assembly tightly so O-rings are seated. Replace vortex generator. Install a new screen.
- 3. Apply silicone lubricant to new gasket and install around oval extension on injector cap.
- 4. Repeat B7-B14

## D. To Replace Powerhead

- Remove the control valve back cover. Remove the three screws along the outer edge of the back plate and remove the front cover. Disconnect the power supply and the circuit board signal wire from the motor and feed them back through he control.
   Disconnect the optical sensor signal wire.
   Disconnect the meter signal wire from circuit board and feed back through the control.
- 2. Remove screw and washer at drive yoke. Remove powerhead mounting screws. The entire powerhead assembly will now lift off easily.
- 3. Put new powerhead on top of the valve. Be sure the drive pin on main gear engages slot in drive yoke (wide side of drive yoke upright must face to the left away from the motor).
- 4. Replace powerhead mounting screws. Replace screw and washer at drive yoke.
- 5. Reconnect meter signal, optical sensor, power supply, and circuit board signal wires.
- 6. Reinstall front cover and back cover.

Service Instructions (Cont'd)

## E. <u>To Replace Piston Assembly</u>

- 1. Follow Steps A.1 through A.3
- 2. Remove control valve back cover. Disconnect the meter signal wire from the meter
- 3. Remove screw and washer at drive yoke. Remove powerhead mounting screws. The entire powerhead assembly will now lift off easily.
- 4. Remove piston retaining plates screws.
- 5. Pull upward on end of piston yoke until assembly is out of valve.
- 6. Inspect the inside of the valve to make sure that all spacers and seals are in place, and that there is no foreign matter that would interfere with the valve operation.
- 7. Take new piston assembly as furnished and push piston into valve by means of the end plug. Twist drive yoke carefully in a clockwise direction to properly align it with drive gear. Reinstall piston retaining plate screws.
- 8. Place powerhead on top of valve. Be sure drive pin on main gear engages slot in drive yoke (wide side of drive yoke upright must face to the left away from the motor).
- 9. Replace powerhead mounting screws. Replace screw and washer at drive yoke.
- 10. Reconnect brine tube and drain line.
- 11. Return by-pass or inlet valving to normal service position. Water pressure should now be applied to the conditioner, and any by-pass line shut off.
- 12. Replace the control valve back cover.
- 13. Follow Steps A.9 through A.13

# F. <u>To Replace Seals and Spacers</u>

- 1. Follow Steps A.1 through A.3
- 2. Remove the control valve back cover. Disconnect the meter signal wire from the meter.
- 3. Remove screw and washer at drive yoke. Remove powerhead mounting screws. The entire powerhead assembly will now lift off easily. Remove piston retaining plate screws.
- 4. Pull upward on end of piston rod yoke until assembly is out of valve. Remove and replace seals and spacers.
- 5. Take piston assembly and push piston into valve by means of the end plug. Twist drive yoke carefully in a clockwise direction to properly align it with drive gear. Reinstall piston retaining plate screws. (Same as E7-E9?)

- 6. Place powerhead on top of valve. Be sure drive pin on main gear engages slot in drive yoke (wide side of drive yoke upright must face to the left away from the motor).
- 7. Replace powerhead mounting screws. Replace screw and washer at drive yoke.
- 8. Return by-pass or inlet valving to normal service position. Water pressure should now be applied to the conditioner, and any by-pass line shut off.
- 9. Replace the control valve back cover. (Same as E11-E13?)
- 10. Follow Steps A.9 through A.13

# G. To Replace Meter

- 1. Follow Steps A.1 through A.3
- 2. Remove two screws and clips at by-pass valve or yoke. Pull resin tank away from plumbing connections.
- 3. Remove signal wire from meter.
- 4. Remove two screws and clip at meter and pull the meter out of the control valve.
- 5. Apply silicone lubricant to four new O-rings and assemble to four ports on new meter.
- 6. Assemble meter to control valve. Note: meter portion of module must be assembled at valve outlet. Install two screws and clips.
- 7. Install signal wire into new meter.
- 8. Push resin tank back to the plumbing connections and engage meter ports with by-pass valve or yoke.
- 9. Attach two clips and screws at by-pass valve or yoke. Be sure clip legs are firmly engage with lugs.
- 10. Return by-pass or inlet valving to normal service position. Water pressure should now be applied to the conditioner, and any by-pass line shut off.
- 11. Check for leaks at all seal areas.
- 12. Follow steps A.9 through A.13.

# H. <u>To Check Drive Motor Operation</u>

- 1. Remove the control valve back cover.
- 2. To verify drive motor operation, push service button located on back of motor. Motor should run. Release button. After 1 minute, the control should automatically advance to Rapid Rinse (cycle #4) Position. It will remain in Rapid Rinse for 5 minutes and then advance to Service Position.

| SYMPTOM                                       | <b>PROBABLY CAUSE</b>                                               | CORRECTION                                                                                                    |
|-----------------------------------------------|---------------------------------------------------------------------|----------------------------------------------------------------------------------------------------|
| 1. Softener fails to regenerate automatically | Power supply plugged into intermittent or dead power source.        | Connect to constant power source                                                                                                    |
|                                               | Disconnected meter cable                                            | Reconnect cable                                                                                                    |
|                                               | Improper control valve programming                                  | Reset program settings                                                                                                    |
|                                               | Defective power supply                                              | Replace power supply                                                                                                    |
|                                               | Defective circuit board or meter                                    | Replace or repair                                                                                                    |
|                                               | Defective drive motor                                               | Check motor operation by activating the service button on back of motor                                                                            |
| 2. Regeneration at wrong time                 | Time of day improperly set, due to power failure                    | Reset time of day programming and install 9-Volt battery                                                                                           |
|                                               | Regeneration time set improperly                                    | Reset Regeneration time programmin                                                                                                    |
| 3. Loss of capacity                           | Increase raw water hardness                                         | Reset unit to the new capacity                                                                                                    |
|                                               | Brine concentration and/or quantity                                 | Keep brine tank full of salt at all time<br>Clean it yearly. Salt may be bridged.<br>If using a salt grid pate, ensure refill<br>water is over it. |
|                                               | Resin fouling                                                       | Call dealer, find out how to confirm i<br>Clean the resin and prevent future<br>fouling.                                                           |
|                                               | Poor distribution, Channeling<br>(uneven bed surface)               | Call dealer. Check distributors and backwash flow.                                                                                                 |
|                                               | Internal valve leak                                                 | Call dealer. Replace spacers, seals and/or piston.                                                                                                 |
|                                               | Resin age                                                           | Call dealer. Check for resin oxidation caused by chlorine. Mushy resin.                                                                            |
|                                               | Resin loss                                                          | Call dealer. Check for correct bed<br>depth. Broken distributors. Air or gas<br>in bed: Well gas eliminator. Loose<br>brine line.                  |
| 4. Poor water quality                         | Check items listed in #1, #2, & #3                                  |                                                                                                    |
|                                               | Bypass valve open                                                   | Close by-pass valve                                                                                                    |
|                                               | Channeling                                                          | Check for too slow or high service flow. Check for media fouling.                                                                                  |
| 5. High salt usage                            | High salt setting                                                   | Adjust brine tank refill time                                                                                                    |
|                                               | Excessive water in brine tank                                       | See symptom #7                                                                                                    |
|                                               | Constant flow through the unit                                      | Indicates plumbing leak (i.e. toilet tank)                                                                                                    |
|                                               | Improperly set hardness, regeneration frequency or regeneration day | Reset programming                                                                                                    |

Troubleshooting Guide (Cont'd)

| SYMPTOM                                             | PROBABLY CAUSE                                              | CORRECTION                                                                                            |
|-----------------------------------------------------|-------------------------------------------------------------|----------------------------------------------------------------------------------------------------|
| 6. Loss of water pressure                           | Scaling/fouling of inlet pipe                               | Clean or replace pipeline.<br>Pretreat to prevent                                                     |
|                                                     | Fouled resin                                                | Clean resin. Pretreat to prevent                                                                      |
|                                                     | Improper backwash                                           | Too many resin fines and/or sediment<br>Call dealer, reset backwash flow rate,<br>and/or adjust       |
| 7. Excessive water in brine tank and/or salty water | Plugged drain line                                          | Check flow to drain. Clean flow control                                                               |
| to service                                          | Dirty or damaged brine valve                                | Clean or replace brine valve                                                                          |
|                                                     | Plugged injector                                            | Clean injector and replace screen                                                                     |
|                                                     | Low inlet pressure                                          | Increase pressure to allow injector to perform properly. (20 psig minimum)                            |
|                                                     | Excessive brine refill cycle time                           | Reset brine refill cycle time                                                                         |
| 8. Softener fails to use salt                       | Check items listed in #1                                    |                                                                                                    |
|                                                     | Improper control valve programming                          | Check and reset programming                                                                           |
|                                                     | Plugged/restricted drain line                               | Clean drain line and/or flow control                                                                  |
|                                                     | Injector is plugged                                         | Clean or replace injector and screen                                                                  |
|                                                     | No water in brine tank                                      | Check for restriction in BLFC.<br>Ensure<br>safety float is not stuck. Check brine<br>tank for leaks. |
|                                                     | Water pressure is too low                                   | Line pressure must be at least 20 psi.                                                                |
|                                                     | Brine line injects air during brine draw                    | Check brine line for air leaks                                                                        |
|                                                     | Internal control leak                                       | Call dealer, check piston, seals and spacers for scratches and dents                                  |
| 9. Control cycles continuously                      | Faulty circuit board                                        | Replace circuit board                                                                                 |
| 10. Continuous flow to drain                        | Foreign material in control                                 | Call dealer. Clean valve, rebuild unit                                                                |
|                                                     | Internal control leak                                       | Same as above                                                                                         |
|                                                     | Valve jammed in backwash, brine, or<br>Rapid rinse position | Same as above                                                                                         |
|                                                     | Motor stopped or jammed                                     | Replace motor                                                                                         |